# • Setting

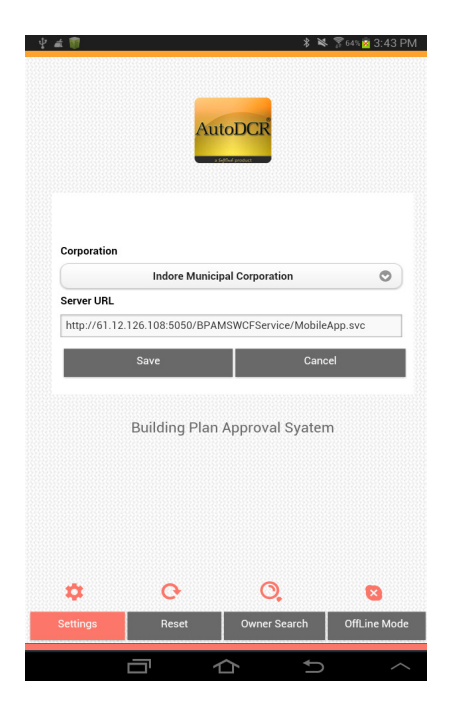

When AutoDCR mobile application is downloaded and opened for the first time, User has to select corporation.

## Registration

| Ψ# <b>®</b>                     | AutoDCR                      | \$ ¥ \$64%¥<br>← | 3:42 PM<br>Back |
|---------------------------------|------------------------------|------------------|-----------------|
| Buildin                         | AutoDCR<br>g Plan Approval S | Syatem           |                 |
|                                 |                              |                  |                 |
| Name<br>Contact No.<br>Email id | Register                     | Reset            |                 |
|                                 |                              |                  |                 |
|                                 | 合                            | Û                | $\sim$          |

Fill registration details information and click on "Register" Button.

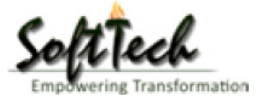

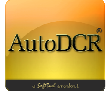

# Login

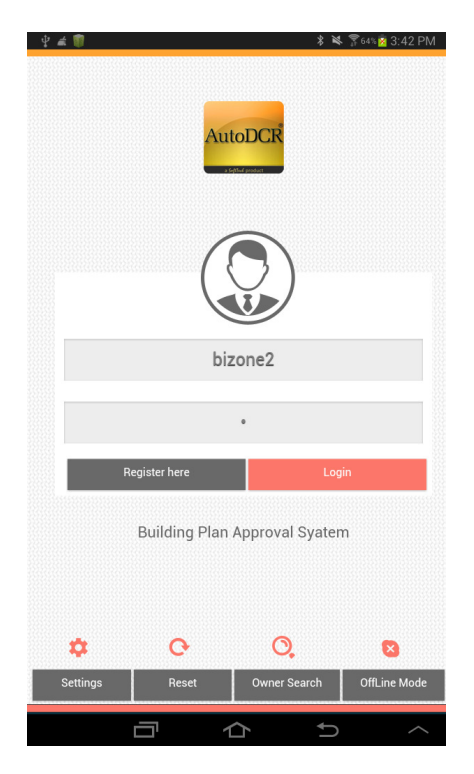

User must enters Username and Password in this window.

## **Pending Proposal List:**

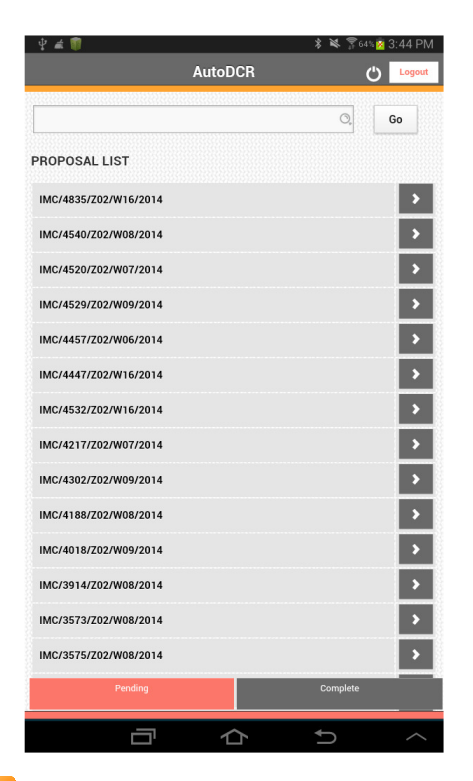

After successful login, display pending proposal list according to login.

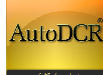

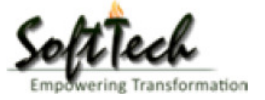

# **Proposal Info page:**

| Ý # 🗊            |                | * *                               | 7 64% 🙍 3:45 PM |  |  |  |  |  |
|------------------|----------------|-----------------------------------|-----------------|--|--|--|--|--|
| Home Home        | Auto           | DCR                               | Back            |  |  |  |  |  |
| Proposal No.     | IMC/4835/Z02/V | V16/2014                          |                 |  |  |  |  |  |
| Case Type        | Site Plan      |                                   |                 |  |  |  |  |  |
| Zone             | Zone-2         |                                   |                 |  |  |  |  |  |
| Ward             | Ward-16        |                                   |                 |  |  |  |  |  |
| Colony           | JUNA RISHALA   | JUNA RISHALA                      |                 |  |  |  |  |  |
| Plot No.         | 167-ST.no.3    | 167-ST.no.3                       |                 |  |  |  |  |  |
| Applicant's Name | SHIVSINGH CHO  | SHIVSINGH CHOWHAN                 |                 |  |  |  |  |  |
| Owner Name       | ABDUL NASEEB   | ABDUL NASEEB S/O SHRI ABDUL HAMID |                 |  |  |  |  |  |
|                  |                | Save Offline                      |                 |  |  |  |  |  |
| 0                | Ś              | æŝ                                | Ē               |  |  |  |  |  |
| Info             | CheckList      | SiteVisit                         | SiteVisitForm   |  |  |  |  |  |
|                  | J 1            | t t                               | ~               |  |  |  |  |  |

- Proposal Detail page.
- User can save proposal for offline working.

# • Check List

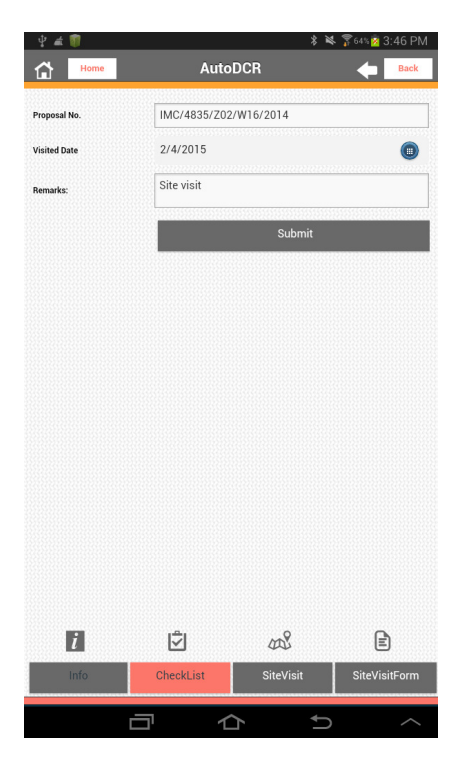

User can create new checklist for site visit.

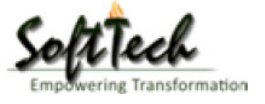

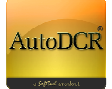

### • Site Visit:

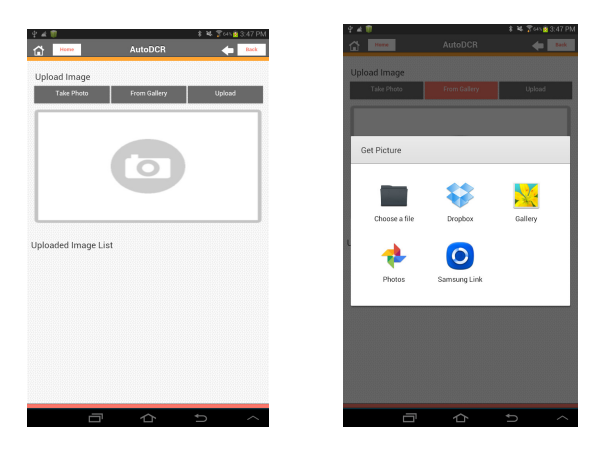

After creating CheckList of particular date user can upload site visit photos with GPS location. Also Upload photo from gallery (GPS location not available in this case).

# • Site Visit Uploaded Image List

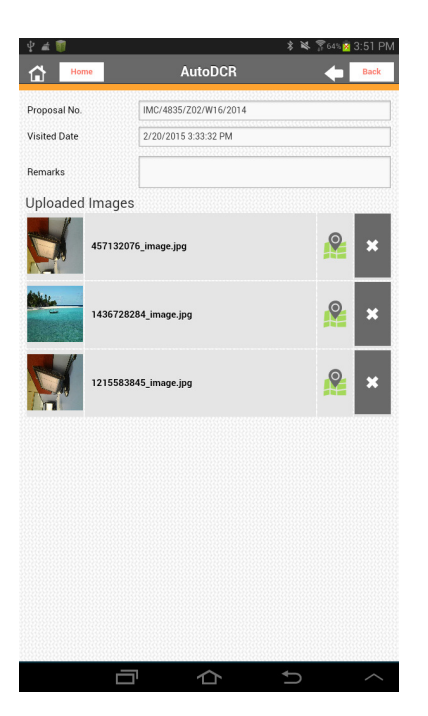

Uploaded Image List against Site Visit date.

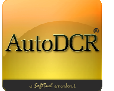

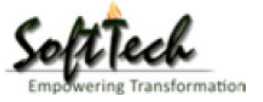

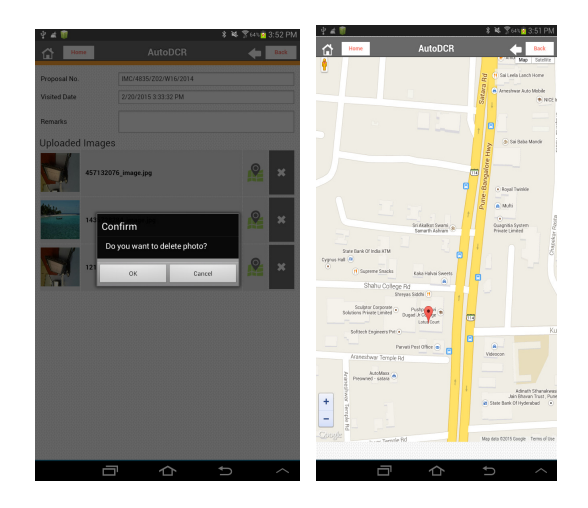

- User can delete images from upload List
   by clicking on icon.
- User can view Images location on
   Google map by clicking on icon.

## Site Visit Dates List

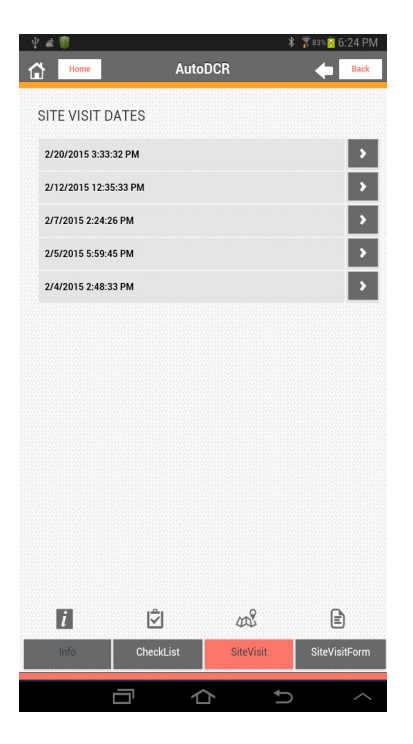

SiteVisit Date List: List of all Site Visit Dates against Proposal. If user select one of the date, it displays uploaded photos of that site visit date.

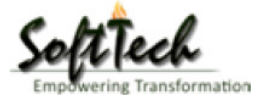

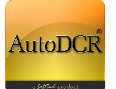

### **Site Visit Form**

| ¥ # W                                                                               |           |        | * *          | <b>5</b> 64% | 🧃 3:52 P  |
|-------------------------------------------------------------------------------------|-----------|--------|--------------|--------------|-----------|
| Home Home                                                                           | Au        | toDCR  |              | -            | Back      |
|                                                                                     |           |        | Sync Offline | Englis       | sh        |
| मूखंड कॉलोनी विधमान है?                                                             | :         | •      | वैष          | •            | अवध       |
| पेयजल पाइप लाइन उपलब्ध है?                                                          | :         | •      | हा           | •            | বহা       |
| ड्रेनेज लाइन उपलब्ध है?                                                             | :         | •      | ø            | •            | শহা       |
| पेयजल पाइप लाइन एवं ड्रेनेज लाइन का नजरी नवशा बना<br>उनकी प्रस्तावित भूखंड से द्वरी | न्त :     | 0.8    |              |              | र.मी.     |
|                                                                                     |           |        | प्रमावित     |              |           |
| पुरातत्व अधिनियम के प्रावधानों से                                                   | :         | •      | आत्रमावित    |              |           |
|                                                                                     |           | •      | प्रभाषित     |              |           |
| મહગાવરારા પ્લટ ન પ્રાથવાના સ                                                        |           | •      | अन्नमावित    |              |           |
| प्रकार अल्लाहर के प्रकार के प्रा                                                    |           | •      | प्रमायित     |              |           |
| ,,,,,,,,,,,,,,,,,,,,,,,,,,,,,,,,,,,,,,,                                             |           | •      | अप्रमायित    |              |           |
| nrmaft ufiffun is man à t                                                           |           | •      | प्रभावित     |              |           |
| पद्रश्वात आधानवम् क प्रावधाना स                                                     |           | •      | आत्रभाषित    |              |           |
|                                                                                     |           | •      | प्रमावित     |              |           |
| अन्य काला प्रासायक आधानयम के प्रायधाना स                                            |           | •      | आत्रमावित    |              |           |
| उक्त स्थाल पर पुर्य में मानचित्र स्वीकृत हुआ है, तो उसका न<br>ब्रमांक               | त्पीवृत्त |        |              |              |           |
| Info CheckLi                                                                        | st        |        | SiteVisit    | SiteV        | risitForm |
|                                                                                     |           | $\sim$ | *            |              | ~         |

If user save proposal as offline, and fill sitevisit form offline, then user only press "Sync Offline" to update changes on server.

| _¥ ∉                                                                                   | 🇊 💿 🏥                                                                                                    |                                                                                                    |                          |        | *         | 💐 🍞 33% 🖡 | 3:54 PM   |  |
|----------------------------------------------------------------------------------------|----------------------------------------------------------------------------------------------------|----------------------------------------------------------------------------------------------------|--------------------------|--------|-----------|-----------|-----------|--|
| <b>1</b>                                                                               | Home<br>Helef 75 (79) He                                                                                           | 8                                                                                                    | Auto                     | DCR    |           | •         | Back      |  |
| यदि स्थल उ<br>और यदि आ<br>की दूरी औस<br>निम्नित सीमा                                   | व्वतम जल चिन्हो<br>स पास में कोई बर<br>त उल्व बाढ़ चिन्ह<br>से १५ मीटर होगे                                        | त्ते ९ मीटर के डूरी के मीतर हं<br>11 जल प्रवाह हो, तो उससे मू<br>से ९ मीटर या जल प्रवाह की<br>1, जो भी अधिक हो                               | t,<br>dis <sub>i</sub>   | •      | ø         | •         | नही       |  |
| यदि भवन के<br>= सुरक्षित रख<br>के लिए न बत                                             | स्वामी ने निरंतर<br>1 के समी आवश्य<br>11ये हो                                                                      | गगी फेदा होने से निर्माण कार्य<br>क उपाय प्राध्विवरी के समाध                                                                                 | को<br>न :                | •      | ही        | •         | मही       |  |
| यदि भवन क<br>ब थियेटर साथ<br>जिसके विषय                                                | । उपयोग जनसमूत<br>ही सार्वजानिक प्र<br>। में पहले प्राधिम्ब                                                        | र के एकनित होने, जैसे सिनेम<br>ना के लिए किया जाता है  <br>ते द्वारा स्पष्ट न किया गया हो                                                    | к.<br>1                  | •      | đ         | •         | नही       |  |
| যাই ऐसे किन<br>परा- राव फेव<br>पूर्णास्पद वस<br>तथा नगरपा<br>जाए कि स्वान<br>भवन बनाना | धी क्षेत्र में भवन ब<br>5 जाते हो, मल त्य<br>तुए फेंकी जाती हो<br>तेका इंजीनियर से<br>स्थ्य तथा साफ़ स<br>उचित हैं | गाये जाने का प्रस्ताय हो, जहर<br>1ग किया जाता हो, गन्दी तथ<br>, जब तक स्वास्थ अखिकरी<br>इस आशय का प्रमाण पत्र न<br>फाई की टूटी से उस स्थल पर | r<br>T<br>R <sup>1</sup> | •      | đ         | •         | বহুট      |  |
| <ul> <li>यदि स्थल प</li> <li>उत्तित रूप से</li> </ul>                                  | र नालियो की उत्ति<br>नाली व्यवस्था व                                                                               | त व्यावस्था न की गयी हो या<br>तना सम्भव न हो                                                                                                 | :                        | •      | ही        | •         | नही       |  |
| यदि उक्त स्थ<br>= प्राधिकारी की<br>सुविधा के लि                                        | ल का उपयोग ऐसे<br>राय में आसपास<br>ए कष्टप्रद साबित                                                                | प्रायोजन के लिए हो जो<br>के निवासियों के स्वारच्य औ<br>ये                                                                                    | त :                      | •      | đ         | •         | नही       |  |
| यदि भूखंड ब<br>= योजना प्राफि<br>किया गया हं                                           | ने या तो प्राधिकार<br>क्षरी द्वारा भवन र<br>                                                                       | ो या नगर सुधार न्यास मंडल<br>बल के रूप में अनुमोदित न                                                                                        | या<br>:                  | •      | đ         | •         | नही       |  |
| यदि स्थत प<br>ब योजनाओ य<br>अनुरूप न हो                                                | र स्थित भवन की<br>। क्षेत्री विनिमयों ने<br>                                                                       | प्रस्तावित दखलकारी विकास<br>5 भवन उपयोग प्रस्तावों के                                                                                        | r :                      | •      | នា        | •         | नही       |  |
| यदि भवन, न<br>= नल के ऊपर<br>जाना हो                                                   | गरपालिका नाली.<br>निवे या ऊपरी ट्रांग                                                                              | / मल निकरस नाली, या मुख्य<br>ामिशन लाइन के नीचे बनाया                                                                                        | ۰<br>:                   | •      | हाँ       | •         | नही       |  |
|                                                                                        |                                                                                                    |                                                                                                    |                          | Submit |           |           |           |  |
|                                                                                        | Info                                                                                                    | CheckList                                                                                                    | 1                        | 5      | SiteVisit | Site      | VisitForm |  |
|                                                                                        |                                                                                                    |                                                                                                    | 1                        | $\sim$ | +         | _         | ~         |  |

User has to press Submit button to upload Sitevisit form on server.

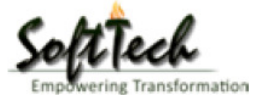

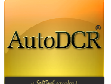

## **Complete Proposal List:**

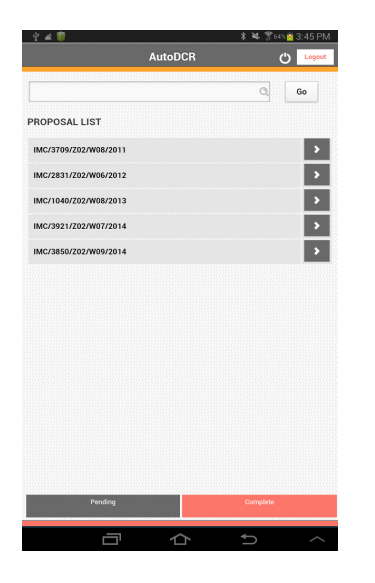

List of all Complete proposal List according login

## **Proposal information page**

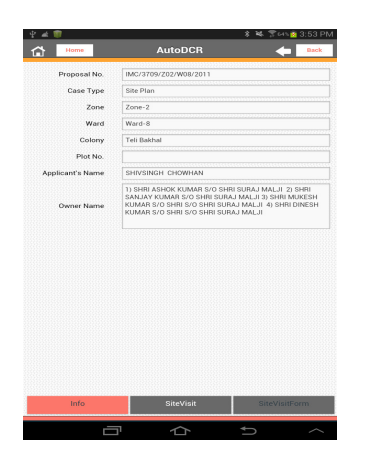

Proposal detail information page: Proposal no., case Type, zone,owner etc.

# Site Visit Dates List

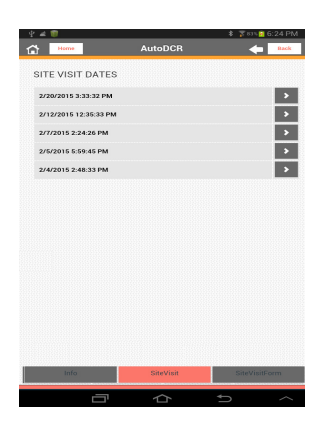

SiteVisit Date List: List of all Site Visit Dates against Proposal. If user select one of the date, it displays uploaded photos of that site visit date.

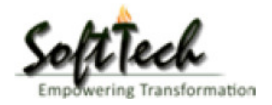

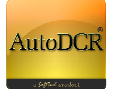

### Site visit Form

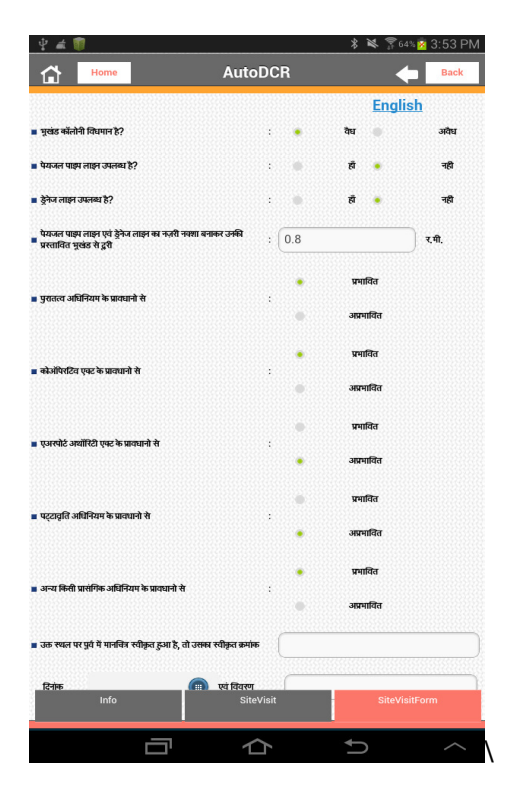

Site Visit form only for read, no any "sync Offline" or Submit button.

# **Owner Search**

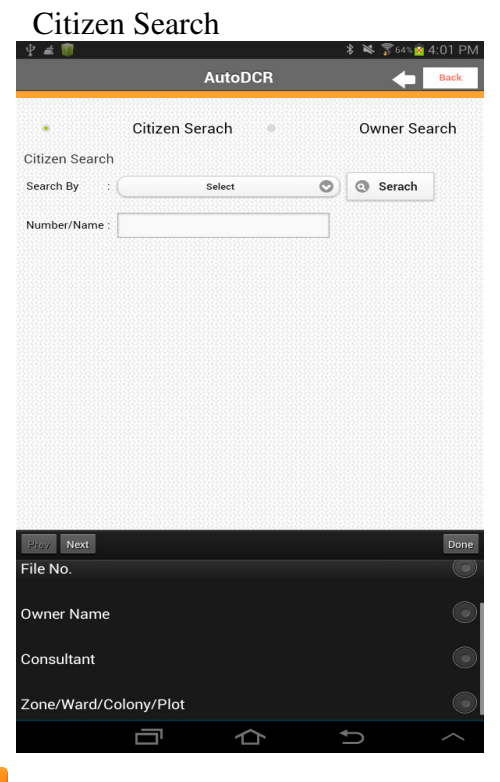

Citizen search by: File no. , Owner Name, Consultant & Zone/Ward/Colony Plot wise.

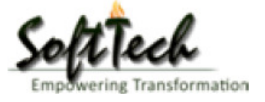

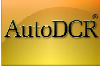

Owner Search:

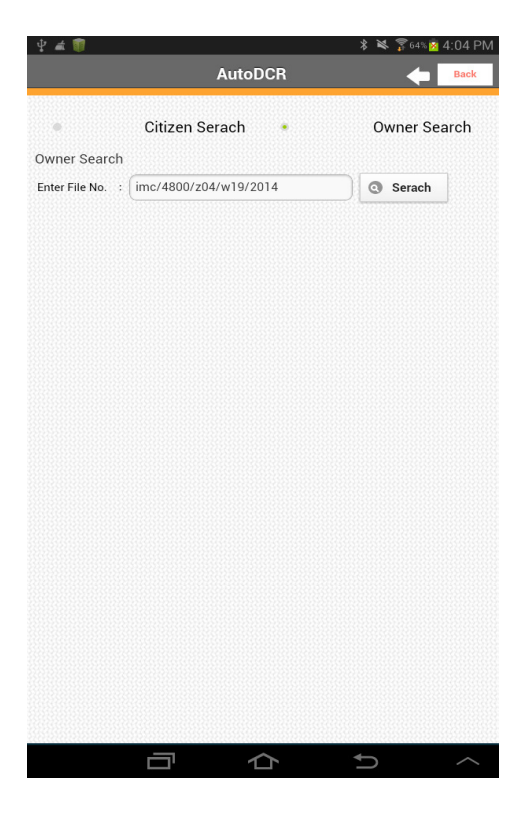

Owner Search : user has to enter whole file no. in search box.

- AutoDCR **Proposal Tracking** File No. : IMC/4800/Z04/W19/2014 Proposal Status : Approved Other Status File Summary : Ramkrishna Verma Consultant Name : SHRI DHIRAJ S/O SHRI GOPAL SAHU Owner Name Case Type New Detail Plan Zone : Zone-4 : Ward-19 Ward Colony : Sirumal Nagar Plot No. Plot-12
- > Shows Proposal Information.
- Report Button for displaying uploaded reports against proposal.
- PDF button for display uploaded PDF files against proposal.

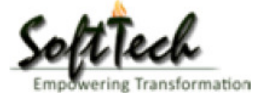

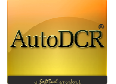

## **Offline Mode:**

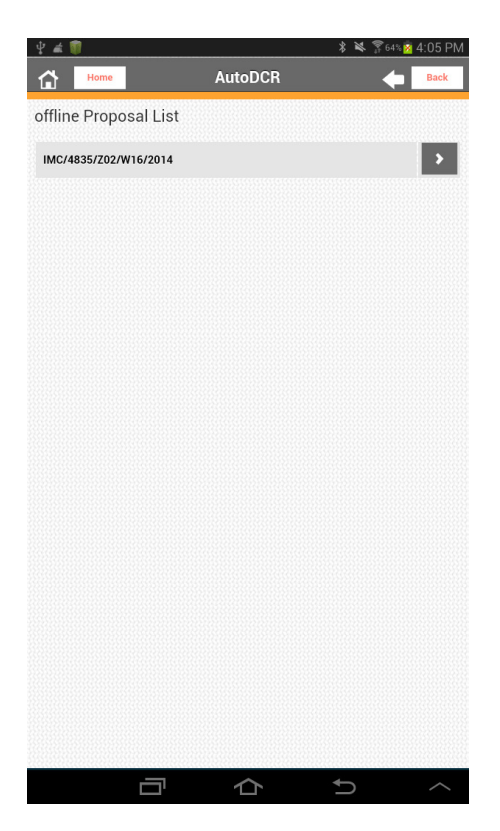

| Ý # 🗊                                                                                                    |                                                                                                    |   | *   | 🕷 🌹 63% 🕺 | 4:06 PM |
|----------------------------------------------------------------------------------------------------|----------------------------------------------------------------------------------------------------|---|-----|-----------|---------|
| ित्रे Home                                                                                                    | AutoDC                                                                                                    | R | 8   | •         | Back    |
| यदि प्राधिकारी का यह विचार हो की स्थल अ<br>" भवन बनाना खतरनाक है                                                                                                    | स्वास्थ्यकर है या उस पर<br>:                                                                                 | • | ही  | •         | নহা     |
| यदि श्वल उब्बतम जल विन्हो से ९ मीटर क<br>आस पास में कोई बढ़ा जल प्रवाह हो, तो उस<br>बाढ़ चिन्ह से ९ मीटर या जल प्रवाह की निश्चि<br>जो भी अधिक हो                                                                | द्वरी के मीतर हो, और यदि<br>ते पूर्खड की दूरी औसत उच्च<br>त सीमा से १५ मीटर होगी,                            | • | ही  | •         | वही     |
| यदि भवन के स्वामी ने निरंतर नमी पेंदा होने ने<br>= रखने के राभी आवश्यक उपाय प्राप्तिवरी के न<br>                                                                                                    | प्ते निर्माण कार्य को सुरक्षित<br>तमाधान के लिए न बताये हो 💠                                                 | • | ß   | •         | नही     |
| यदि भवन का उपयोग जनसमूह के एकत्रित हे<br>= साथ ही सार्यजानिक पुरुता के लिए किया जाता<br>प्राधिकरी द्वारा स्पष्ट न किया गया हो                                                                                   | नि, जैसे सिनेमा, थियेटर<br>है   जिसके विषय में पहले ः                                                        | • | ही  | •         | नही     |
| यदि ऐसे किसी होत्र में मदन बनाये जाने का प्र<br>फेरू जाते हो, मल त्याग किया जाता हो, गन्द<br>ब जाती हो, जब तक स्वास्थ अधिकारी तथा ज<br>आशय का प्रमाण पत्र न हो जाए कि स्वास्थ्य<br>उस स्थल पर मदन बनाना उजित है | स्ताव हो, जहा पशु-शव<br>। तथा पूर्णास्पद वस्तुए फैकी<br>तपालिक इंग्रीनियर से इस<br>तथा साफ़ सफाई की हष्टी से | • | ही  | •         | नही     |
| ■ यदि स्थल पर नालियों की उनित व्यवस्था न<br>जाली व्यवस्था करना सम्भव न हो                                                                                                    | की गयी हो या उचित रूप से <sub>:</sub>                                                                        | • | ही  | •         | नही     |
| यदि उक्त स्थल का उपयोग ऐसे प्रायोजन के जि<br>= में आसपास के निवासियों के स्वास्थ्य और डु<br>हो                                                                                                    | नेए हो जो प्राधिकारी की राय<br>विधा के लिए कष्टप्रद साबित :                                                  | • | हाँ | •         | নহী     |
| यदि भूखंड को या तो प्राधिकारी या नगर सुध<br>प्राधिकारी द्वारा भवन स्थल के रूप में अनुमोर्ग                                                                                                    | ार न्यास मंडल या योजना<br>देत न किया गया हो                                                                  | • | ही  | •         | नही     |
| यदि स्थल पर स्थित भवन की प्रस्तावित दख<br>या क्षेत्री विनिमयों के भवन उपयोग प्रस्तावी                                                                                                    | लकारी विकास योजनाओ<br>के अनुरूप न हो                                                                         | • | हाँ | •         | नही     |
| यदि भवन, नगरपालिका नाली / मल निकास<br>निवे या उप्परी ट्रांसमिशन लाइन के नीवे बनाय                                                                                                    | नाली, या मुख्य नल के ऊपर<br>ा जाना हो                                                                        | • | ही  | •         | नही     |
| Save Offline                                                                                                    |                                                                                                    |   |     |           |         |
|                                                                                                    | 仚                                                                                                    |   | ł   | )         | ^       |

- List of all Offline proposals that are saved by user for offline site visit.
- on selecting one of the proposal, user can save site visit form offline.

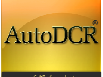

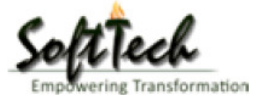